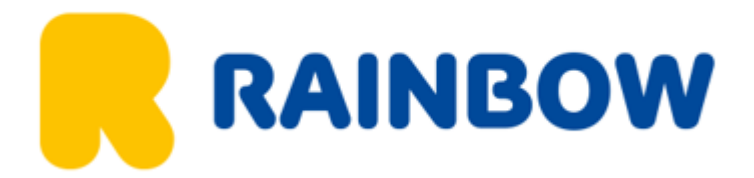

# Instrukcja wypełnienia karty wjazdowej do Tajlandii (TDAC)

- 1. Wchodzimy w link <u>https://tdac.in.th/pl</u>
- 2. Kartę należy uzupełnić **nie wcześniej niż na 3 dni** przed startem imprezy, w przeciwnym wypadku będzie naliczona opłata.
- 3. Zaznaczamy opcje: język polski, następnie klikamy ZŁÓŻ WNIOSEK (TDAC)

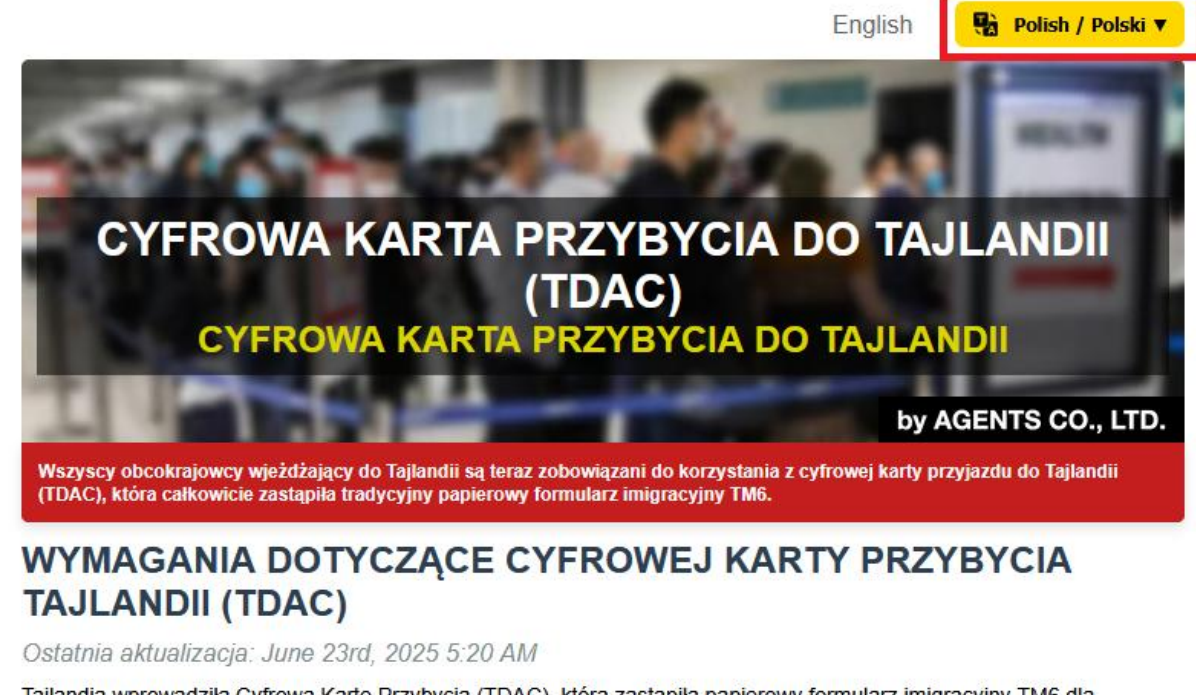

Tajlandia wprowadziła Cyfrową Kartę Przybycia (TDAC), która zastąpiła papierowy formularz imigracyjny TM6 dla wszystkich cudzoziemców wjeżdżających do Tajlandii drogą powietrzną, lądową lub morską.

TDAC upraszcza procedury wjazdowe i poprawia ogólne doświadczenia podróżnych w Tajlandii.

Oto kompleksowy przewodnik po systemie cyfrowej karty przyjazdu do Tajlandii (TDAC).

Koszt TDAC BEZPŁATNE Czas zatwierdzenia Natychmiastowa Akceptacja Złóż wniosek o TDAC

Z USŁUGA ZGŁOSZENIA

4. Uzupełniamy Informacje kontaktowe: adres mailowy, kod telefonu: +48, telefon

| ORMULARZ TDAC                                                                                                    |                                                                                                    | Wyloguj się 🧏 Polski                                                                               |
|----------------------------------------------------------------------------------------------------|----------------------------------------------------------------------------------------------------|----------------------------------------------------------------------------------------------------|
| STATUS zaktualizowano 3m ago                                                                                                    |                                                                                                    |                                                                                                    |
| Systemy w pełni operacyjne. Szybkie zatwierdzenia w t                                                                                                 | toku.                                                                                                  |                                                                                                    |
| Na przyjazd w ciągu 72h<br>zatwierdzenie 1 minuta                                                                                                    | Dla przyjazdów w odległość<br>w ciągu 5 minut od kv                                                    | i ponad 72h<br>valifikowalności                                                                    |
| MIANA PODRÓŻNEGO                                                                                                    |                                                                                                    | 08AA3C4A-9A6C-49C8-BC96-B479A5EC03E1                                                               |
| NOWY PODRÓŻNY                                                                                                    |                                                                                                    | ~                                                                                                  |
|                                                                                                    |                                                                                                    |                                                                                                    |
| AKTUALNIE EDYTOWANIE                                                                                                    |                                                                                                    | 65% KOMPLETNY                                                                                      |
| <ul> <li>AKTUALNIE EDYTOWANIE</li> <li>WAŽNE: Musisz dostarczyć dokładne i prawdziw<br/>rządowych. Podanie fałszywych informacji może</li> </ul>      | ve informacje. Podane dane zostaną równie<br>skutkować odrzuceniem wniosku lub konse                   | 65% KOMPLETNY<br>ż przesłane do oficjalnych formularzy<br>zkwencjami prawnymi.                     |
| AKTUALNIE EDYTOWANIE     WAŻNE: Musisz dostarczyć dokładne i prawdziw rządowych. Podanie fałszywych informacji może nformacje kontaktowe              | ve informacje. Podane dane zostaną równie<br>skutkować odrzuceniem wniosku lub konse                   | 65% KOMPLETNY<br>ż przesłane do oficjalnych formularzy<br>Łkwencjami prawnymi.                     |
| AKTUALNIE EDYTOWANIE  WAŻNE: Musisz dostarczyć dokładne i prawdziw rządowych. Podanie fałszywych informacji może  nformacje kontaktowe  Adres email * | ve informacje. Podane dane zostaną równie<br>skutkować odrzuceniem wniosku lub konse<br>Kod telefonu * | 65% KOMPLETNY<br>ż przesłane do oficjalnych formularzy<br>ekwencjami prawnymi.<br>Numer telefonu * |

L.

5. Następnie uzupełniamy informacje o paszporcie (jeśli mamy Polski paszport w oknie: Kraj Paszportu wybieramy: POLAND)

## Informacje o paszporcie

| lmię *                   | Drugie imię            | Nazwisko *                          |
|--------------------------|------------------------|-------------------------------------|
| Wprowadź imię            | % Wprowadź drugie imię | 🐣 Wpisz nazwisko lub "-" jeśli bral |
|                          |                        | Wpisz "-" jeśli nie masz nazwiska   |
| Numer Paszportu *        | Kraj paszportu *       |                                     |
| Wprowadź numer paszportu | Wyszukaj narodowość ~  |                                     |

6. Uzupełniamy dane uczestnika. W polu Kraj wybieramy z listy POLAND, Numer wizy: NIE UZUPEŁNIAMY, Zawód: WPISUJEMY PO ANGIELSKU

| Informacje osobiste                                                                                                    |                         |
|----------------------------------------------------------------------------------------------------|-------------------------|
| Płeć *                                                                                                    | Data urodzenia *        |
| KOBIETA MĘŻCZYZNA NIEOKREŚLONE                                                                                                    | Dzień 🗸 Miesiąc 🗸 Rok 🗸 |
| Kraj zamieszkania *                                                                                                    |                         |
| Wyszukaj kraj     ·     ·     ·     ·     ·     ·     ·     ·     ·     ·     ·     ·     ·     ·     ·     ·     ·     ·     ·     ·     ·     ·     ·     ·     ·     ·     ·     ·     ·     ·     ·     ·     ·     ·     ·     ·     ·     ·     ·     ·     ·     ·     ·     ·     ·     ·     ·     ·     ·     ·     ·     ·     ·     ·     ·     ·     ·     ·     ·     ·     ·     ·     ·     ·     ·     ·     ·     ·     ·     ·     ·     ·     ·     ·     ·     ·     ·     ·     ·     ·     ·     ·     ·     ·     ·     ·     ·     ·     ·     ·     ·     ·     ·     ·     ·     ·     ·     ·     ·     ·     ·     ·     ·     ·     ·     ·     ·     ·     ·     ·     ·     ·     ·     ·     ·     ·     ·     ·     ·     ·     ·     ·     ·     ·     ·     ·     ·     ·     ·     ·     ·     ·     ·     ·     ·     ·     ·     ·     ·     ·     ·     ·     ·     ·     ·     ·     ·     ·     ·     ·     ·     ·     ·     ·     ·     ·     ·     ·     ·     ·     ·     ·     ·     ·     ·     ·     ·     ·     ·     ·     ·     ·     ·     ·     ·     ·     ·     ·     ·     ·     ·     ·     ·     ·     ·     ·     ·     ·     ·     ·     ·     ·     ·     ·     ·     ·     ·     ·     ·     ·     ·     ·     ·     ·     ·     ·     ·     ·     ·     ·     ·     ·     ·     ·     ·     ·     ·     ·     ·     ·     ·     ·     ·     ·     ·     ·     ·     ·     ·     ·     ·     ·     ·     ·     ·     ·     ·     ·     ·     ·     ·     ·     ·     ·     ·     ·     ·     ·     ·     ·     ·     ·     ·     ·     ·     ·     ·     ·     ·     ·     ·     ·     ·     ·     ·     ·     ·     ·     ·     ·     ·     ·     ·     ·     ·     ·     ·     ·     ·     ·     ·     ·     ·     ·     ·     ·     ·     ·     ·     ·     ·     ·     ·     ·     ·     ·     ·     ·     ·     ·     ·     ·     ·     ·     ·     ·     ·     ·     ·     ·     ·     ·     ·     ·     ·     ·     ·     ·     ·     ·     ·     ·     ·     ·     ·     ·     ·     ·     ·     ·     ·     ·     ·     ·     ·     ·     · |                         |
| Numer wizy                                                                                                    | Zawód *                 |
| Wprowadź numer wizy (jeśli dotyczy)                                                                                                    | Wprowadź zawód          |

7. W polu Miasto zamieszkania także wybieramy z listy województwo np. KUYAVIA-POMERANIA jeśli mamy Kujawsko- Pomorskie (tłumaczenia są bardzo dosłowne).

| Kraj zamieszkania                   | Miasto zamieszkania * |
|-------------------------------------|-----------------------|
| POLAND ~                            | Wyszukaj miasto     × |
| Numer wizy                          | Zawód *               |
| Wprowadź numer wizy (jeśli dotyczy) | Wprowadź zawód        |

 Wpisujemy dane dotyczące przylotu: Lotnisko przylotu: Jeśli lecimy do Bangkoku (BKK) wybieramy – Suvarnabhumi Airport (BKK), numer lotu: w przypadku przesiadki podajemy numer drugiego lotu np. z Dubaju do Bangkoku.

## Informacje o przyjeździe

| Data przyjazdu *      |   | Kraj odlotu                                 |   |
|-----------------------|---|---------------------------------------------|---|
| DZIEŃ V MIESIĄC V ROK | ~ | POLAND                                      | ~ |
| Tryb podróży          |   | Tryb transportu                             |   |
|                       | ~ |                                             | ~ |
| Lotnisko przylotu *   |   | Numer lotu / Numer pojazdu (do Tajlandii) * |   |
| 彩 Wybierz lotnisko    | ~ | 🖏 Wprowadź numer lotu / numer pojazdu       |   |
| Cel podróży           |   | Typ wizy przyjazdowej                       |   |
|                       | ~ | Exempt Entry / No Visa Require              | ~ |

## 9. Uzupełniamy dane na powrót

Informacje o wyjeździe z Tajlandii (opcjonalnie)

| Data odlotu  |      |         |   |     |   | Numer lotu / Numer pojazdu (z Tajlandii) * |   |
|--------------|------|---------|---|-----|---|--------------------------------------------|---|
| DZIEŃ        | ~    | MIESIĄC | ~ | ROK | ~ | 🛱 Wprowadź numer lotu / numer pojazdu      |   |
| Tryb podróży |      |         |   |     |   | Tryb transportu                            |   |
| D POWIE      | TRZE |         |   |     | ~ |                                            | ~ |

10. Podajemy Informacje o zakwaterowaniu

Adres: BANGKOK PALACE 1091, 336 NEW PETCHABURI RD, MAKKASAN, RATCHATHEWI, BANGKOK 10400

#### Informacje o zakwaterowaniu

| Typ zakwaterowania                                                  | Prowincja                            | Dzielnica         |
|---------------------------------------------------------------------|--------------------------------------|-------------------|
| HOTEL ~                                                             | ) 🖾 BANGKOK 🗸 🗸                      | 🛱 RATCHATHEWI 🗸 🗸 |
| Poddystrykt                                                         | Kod pocztowy                         |                   |
| ◎ MAKKASAN ~                                                        | 2 10400                              |                   |
| Adres                                                               |                                      |                   |
| BANGKOK <u>PALACE</u> 1091, 336 NEW <u>PE</u><br>10400              | itcharuri RD, Makkasan, Ratchathewi, | BANGKOK           |
| Dozwolone są tylko litery angielskie (A-Z), cyfry (0-9), przecinki, | ukośniki i spacje.                   |                   |

11. Uzupełniamy deklaracje zdrowia

## Deklaracja zdrowia

#### Wszystkie kraje odwiedzone na dwa tygodnie przed przybyciem

Proszę podać nazwy krajów/terytoriów, w których przebywałeś w ciągu dwóch tygodni przed przybyciem.

| Kraj wsiadania (zaktua | lizuj kraj wsiadania, | aby zmienić): POLAND |
|------------------------|-----------------------|----------------------|
|------------------------|-----------------------|----------------------|

7aintenaeurania naduć÷niesa

#### 12. Zainteresowania podróżnicze: nie są wymagane

13. Następnie wybieramy opcje

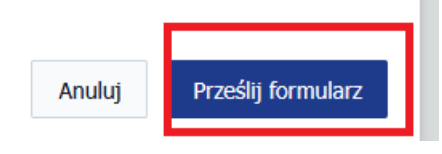

14. Jeśli podróżujemy w więcej osób, należy wybrać opcje **Dodaj podróżnego** można skorzystać z opcji **Kopiuj z istniejącego podróżnego i wybrać osobę z listy.** 

# Dodaj nowego podróżnego

| Jak chciał | ak chciałbyś stworzyć nowego podróżnego?                                                     |  |  |  |  |
|------------|----------------------------------------------------------------------------------------------|--|--|--|--|
| С          | <b>Kopiuj z istniejącego podróżnego</b><br>Wykorzystaj ogólne informacje z innego podróżnego |  |  |  |  |
| Эс<br>С    | <b>Utwórz nowego podróżnego</b><br>Zacznij od całkowicie pustego formularza                  |  |  |  |  |

Anuluj

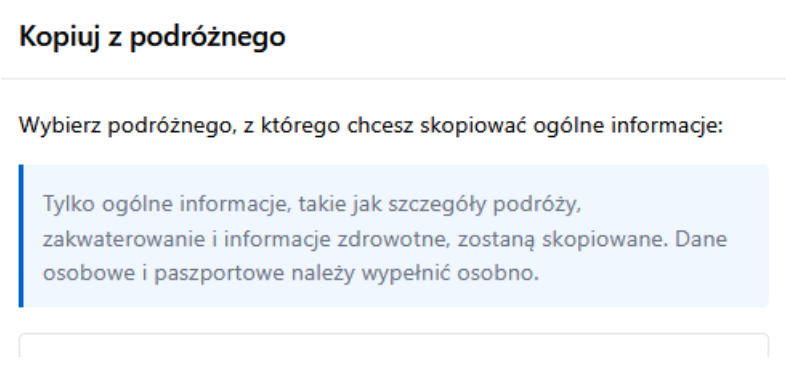

Wybieramy opcje kopiuj i utwórz

| 🖒 Kopiuj i utwórz |        |          |
|-------------------|--------|----------|
|                   | Anuluj | < Wstecz |
|                   | Anuluj | < WSICLZ |

15. Po uzupełnieniu danych wszystkich uczestników wybieramy opcje

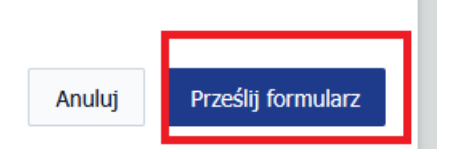

16. Pojawia nam się podsumowanie formularza, możemy raz jeszcze sprawdzić wszystkie dane, można też w tym miejscu wrócić do Edycji zamówienia

## Informacje dla podróżnych

| AA AA        |                                                                                           |                       | 🕑 Edytuj 🔋 🗊 Usuń |
|--------------|-------------------------------------------------------------------------------------------|-----------------------|-------------------|
| NR PASZPORTU | NARODOWOŚĆ                                                                                | PŁEĆ                  | DATA URODZENIA    |
|              | POL : POLISH                                                                              |                       | 01/01/2000        |
| EMAIL        | TELEFON                                                                                   | PRZYJAZD              | WYJAZD            |
|              | +4                                                                                        | 25/05/2025            | 31/07/00000       |
| CEL          | NUMER LOTU                                                                                | PORT WEJŚCIA          | TRYB TRANSPORTU   |
| HOLIDAY      |                                                                                           | Caramabhani Airport-  | AIR               |
| ТҮР          | ADRES                                                                                     | LOKALIZACJA           | ODWIEDZONE        |
| HOTEL        | BANGKOK PALACE 1091, 336<br>NEW PETCHABURI RD,<br>MAKKASAN, RATCHATHEWI,<br>BANGKOK 10400 | MAKKASAN, RATCHATHEWI | POL               |
| ŻÓŁTA FEBRA  | OBJAWY                                                                                    |                       |                   |
|              | Zuden                                                                                     |                       |                   |

17. Następnie wybieramy opcje Dalej

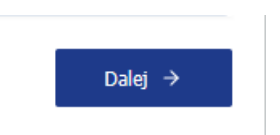

18. Pojawia się okno rozliczenie według podróżnego, kwota całkowita powinna wynosić 0,00 \$, wybieramy opcje Zakończ przesyłanie

Rozliczenie według podróżnego

| Nie wybrano dodatkowych usług                  | \$0.00                            |
|------------------------------------------------|-----------------------------------|
| Nie wybrano dodatkowych usług                  | \$0.00                            |
| Suma częściowa<br>VAT (7%)<br><b>Całkowity</b> | \$0.00<br>\$0.00<br><b>\$0.00</b> |
| ← Wstecz                                       | Zakończ przesyłanie $	imes$       |

19. Po zaakceptowaniu wniosku dostajemy podsumowanie, z nadanym numerem TDAC, czasem trzeba na nadanie numeru poczekać od kilku do 30 minut, a następnie wybieramy opcje pobierz wszystkie TDACs

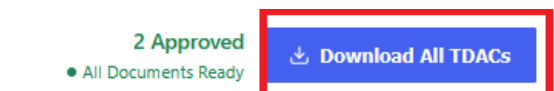

20. Po pobraniu pliku generuje się dokument z kodem QR, który należy zapisać na telefonie lub wydrukować. Wniosek jest wysyłany także na adres mailowy.

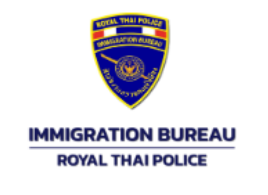

Thank you for using the Thailand Digital Arrival Card. This Thailand Digital Arrival Card is only valid for one time use for travel on the expected date of arrival indicated below. You may choose to download or print a copy of this and retain it for the duration of your stay. Please note that the Thailand Digital Arrival Card is not a visa. The use of the Thailand Digital Arrival Card e-Service is free of charge.

Kindly ensure that the information provided is accurate and aligns with your travel documents to avoid any issues upon your arrival in Thailand.

You can update your Thailand Digital Arrival Card information through the official website at https://tdac.immigration.go.th/arrival-card or by scanning the QR code provided below, before entering Thailand. For more information on Thailand's entry requirements, please visit the official website.

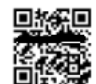

To update your information or for further assistance, please scan the QR code.

Transaction Date : 2025/04/28 15:59:13

| ADFSG ADGFSG DSGHSH                                                                                             |                             | Date of Arrival | 2025/05/01             |
|----------------------------------------------------------------------------------------------------|-----------------------------|-----------------|------------------------|
| in 232 in the second second second second second second second second second second second second second second | TH Digital Arrival Card No. | Passport No.    | Flight No./Vehicle No. |
|                                                                                                    |                             | DKHO4007        | <del>110 200</del>     |